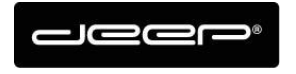

KURZANLEITUNG HEX2013

deep AG Comercialstrasse 19 CH - 7000 Chur +41 81 258 56 86 info@deep.ch www.deep.ch

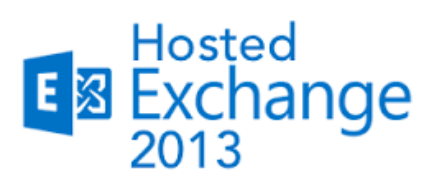

## **KURZANLEITUNG**

Exchange einrichten Android

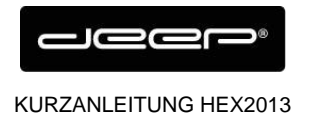

deep AG Comercialstrasse 19 CH - 7000 Chur +41 81 258 56 86 info@deep.ch www.deep.ch

### **ZUGANGSDATEN**

Die Zugangsdaten erhalten Sie einem Techniker der deep AG

#### Android einrichten Exchange Konto

➔ Tippen Sie auf dem Android Handy auf die App Übersicht (Kann bei unterschiedlichen Produkten anders aussehen)

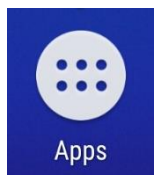

➔ Tippen Sie auf Einstellungen

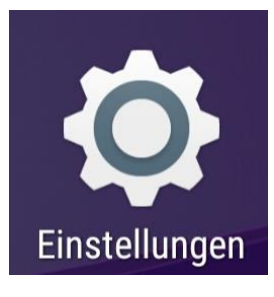

→ Tippen Sie auf Konten

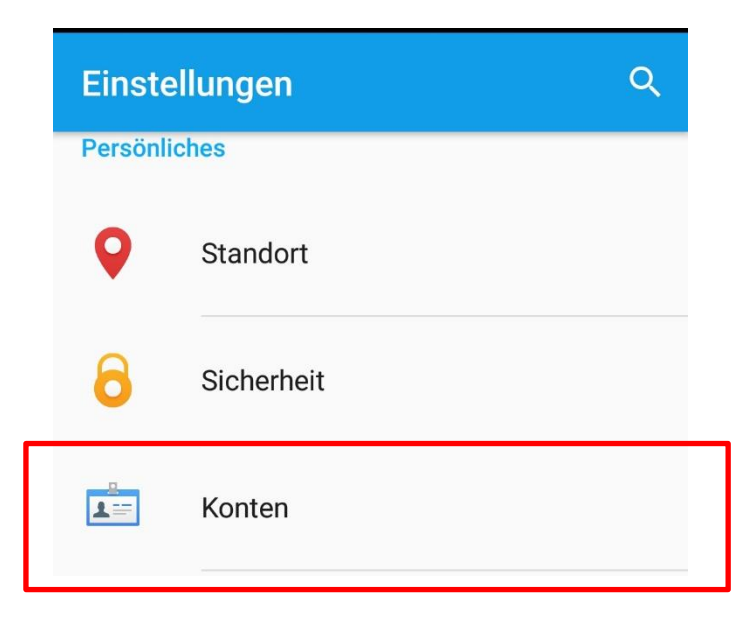

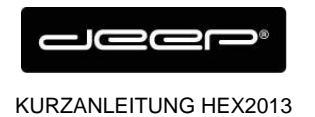

→ Wählen Sie Konto hinzufügen

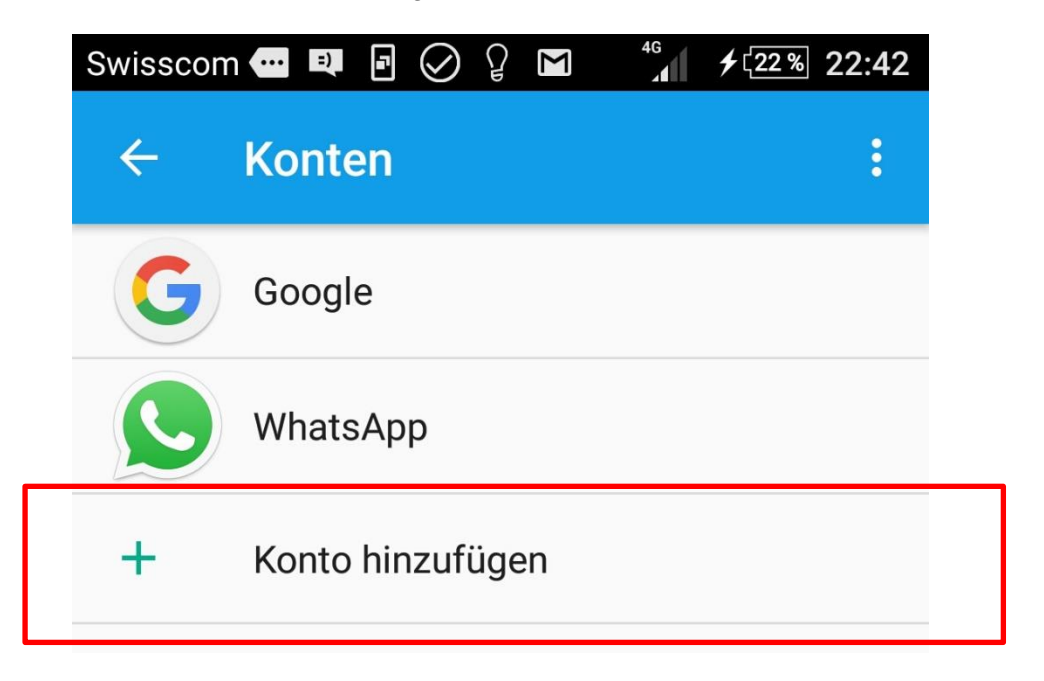

→ Wählen Sie Exchange und drücken Sie Weiter

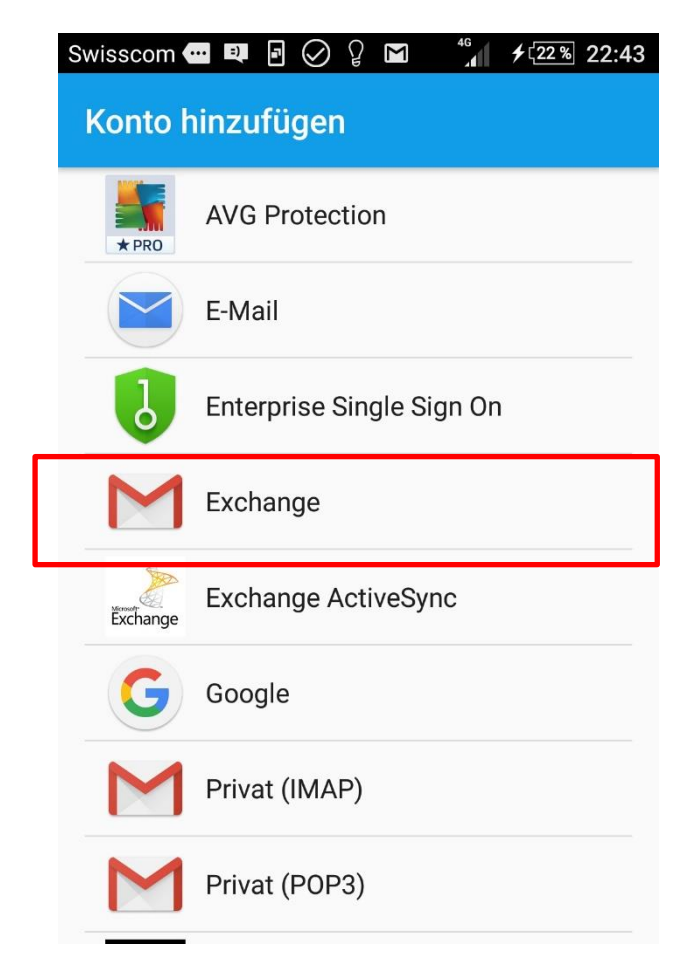

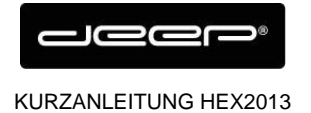

→ Geben Sie Ihre Mail Adresse ein

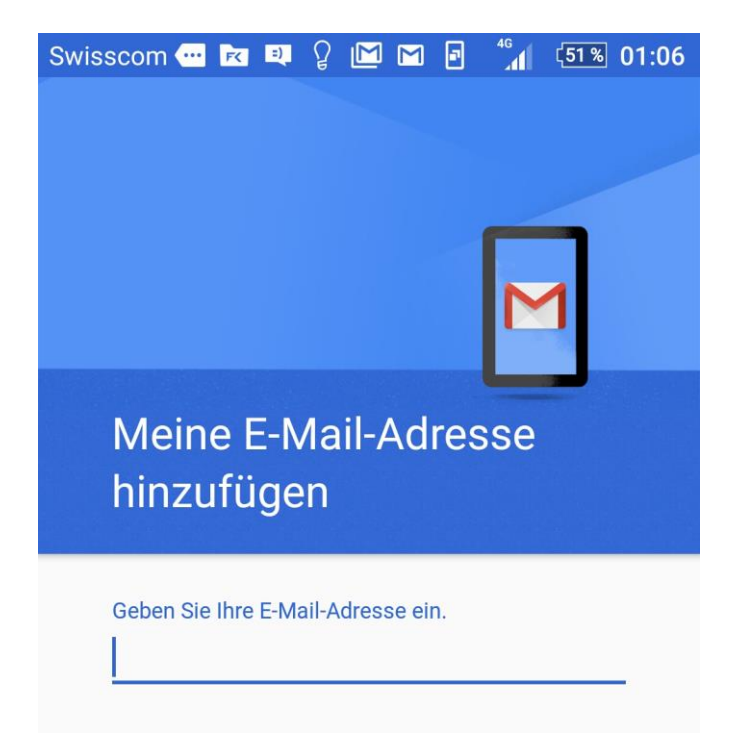

→ Geben Sie Ihr Exchange Kennwort ein

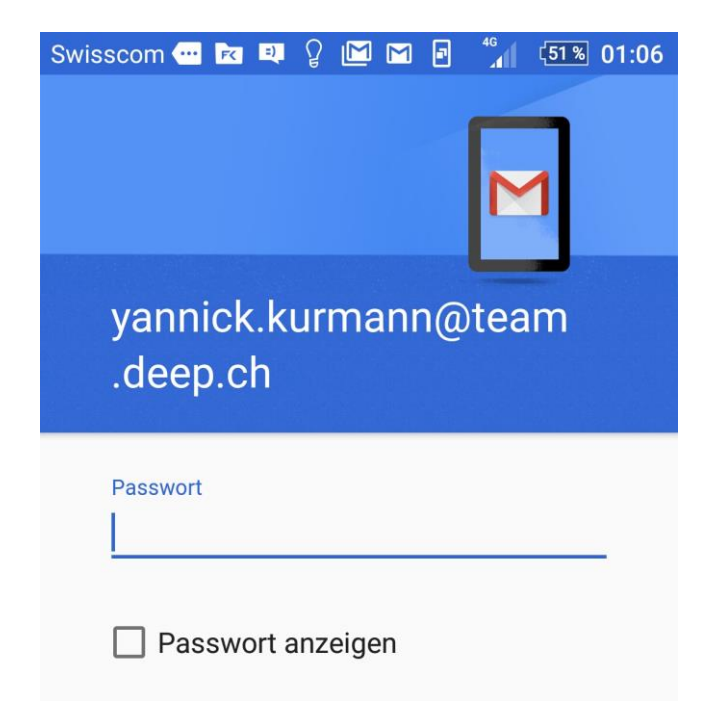

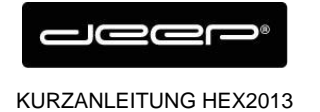

deep AG Comercialstrasse 19 CH - 7000 Chur +41 81 258 56 86 info@deep.ch www.deep.ch

#### → Tippen Sie OK

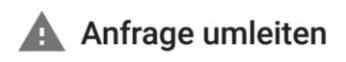

To configure your account, Gmail is being asked to send account info to https://owa.liveapp.ch/ autodiscover/autodiscover.xml. Is this ok?

> ABBRECHEN OK

# → Drücken Sie auf Weiter Swisscom 🕶 🖬 🖞 🖾 🖬

46 51 % 01:07

Einstellungen des Eingangsservers

#### Nutzername

vannick.kurmann@team.deep.ch

Passwort

.....

Passwort anzeigen

Clientzertifikat Keines

AUSWÄHLEN

Mobilgerät-ID androidc1129067897

Server

| owa.liveapp.ch |          |
|----------------|----------|
| Port           |          |
| 443            |          |
| Sicherheitstyp |          |
| SSL/TLS        | •        |
|                |          |
| <              | WEITER > |

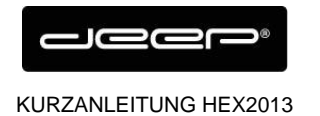

➔ Drücken Sie auf OK

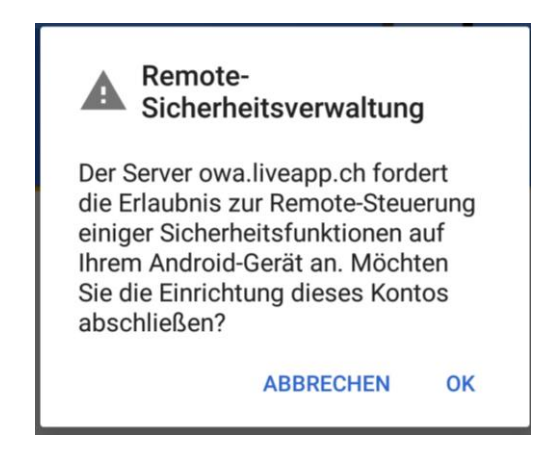

→ Bestimmen Sie die gewünschten Einstellungen und drücken Sie Weiter

| wissco   | om 🚥 📧 🔍 🔉 🔛 🖬 🗗                                 | <sup>46</sup> 51% 01:08 |
|----------|--------------------------------------------------|-------------------------|
| K        | onto-Optionen                                    |                         |
| Sy       | nchronisierungshäufigkeit:                       |                         |
| Д        | utomatisch (Push)                                | •                       |
| E-N      | Mails synchronisieren ab:                        |                         |
| L        | etzte Woche                                      | •                       |
| ~        | Bei neuer E-Mail benach                          | richtigen               |
| ~        | Kontakte dieses Kontos<br>synchronisieren        |                         |
| <b>~</b> | Kalender dieses Kontos<br>synchronisieren        |                         |
| ~        | E-Mails dieses Kontos<br>synchronisieren         |                         |
| <b>~</b> | Anhänge bei WLAN-Verb<br>automatisch herunterlad | indung<br>en            |
| <        |                                                  | WEITER >                |